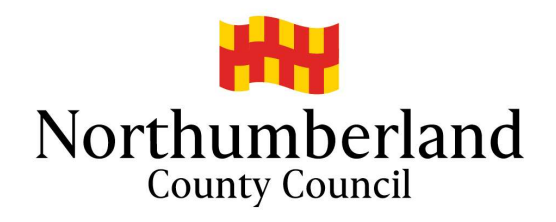

# Northumberland County Council - School Admissions

Applying Online using the Citizen Portal

Applications for Reception - September 2024

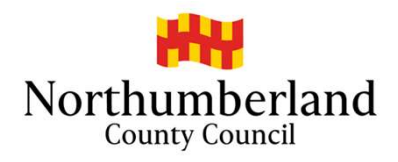

| N                                                                           |                           | Citizen Portal                                                                                                    |                                                                                                    |                                                                                   |                                                                                                    |                                                                                           |
|-----------------------------------------------------------------------------|---------------------------|----------------------------------------------------------------------------------------------------|----------------------------------------------------------------------------------------------------|-----------------------------------------------------------------------------------|----------------------------------------------------------------------------------------------------|-------------------------------------------------------------------------------------------|
| ∦ Home                                                                      |                           | ·                                                                                                    | 👗 Login                                                                                                    | C Register                                                                        | English/Cymraeg -                                                                                                    | -                                                                                         |
| Don't have an account? Please register Email Address Password a. Show Login |                           | Welcome to the ONE Citizens<br>If you have not used this site within the<br>go into junk/spam folders. Before mak<br>and familiarise yourself with the criteria<br>admissions website. www.northumber<br>area, i.e. Newcastle as your application | Portal<br>e last year you will need to registing your school application, pleas<br>a for individual schools. You can<br>land.gov.uk/admissions. DO NO<br>n will not be accepted by us. | er as a new user<br>se read the Scho<br>find the handboo<br>f apply if you live   | . Please note emails may<br>ol Admissions Handbook<br>ok on the school<br>e in another Local Authority                                  |                                                                                           |
|                                                                             | If you                    | have already used the                                                                                                    | If you<br>passw<br>folder.<br>Admis<br>you ba                                                                                                    | have forgott<br>rord link. The<br>If you expensions with a<br>ack <u>schoolac</u> | ten your password please<br>e link may go Into your e<br>rience any problems plea<br>o contact telephone numb<br>dmissions@northumberla | e use forgotten<br>mail junk/spam<br>ase email School<br>per so we can call<br>and.gov.uk |
|                                                                             | If you<br>Porta<br>your : | I have already used the<br>I before you can log into<br>account.                                                                                                    |                                                                                                    |                                                                                   |                                                                                                    |                                                                                           |

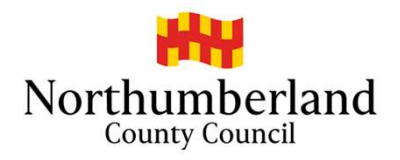

| NORTHUMBERIAND                                                                                                    | Citizen Portal                                                                                                    |
|----------------------------------------------------------------------------------------------------|----------------------------------------------------------------------------------------------------|
| Northumberland County Council                                                                                                    |                                                                                                    |
| 番 Home                                                                                                    | 🎍 My Account 🙂 Sign Out 🕼 English/Cymraeg ◄                                                                                                    |
| Welcome to the Citizens Portal, (for use by NORTHUMBER<br>For the purpose of school admissions: First of all you need to create<br>icon. Once you have created the record, come back to the homepage<br>begin your application. Please note any emails you receive may go ir<br>and are not resident in Northumberland, your application will be reject | LAND RESIDENTS ONLY)<br>your child's record in the 'My Family'<br>e and click on the School Places icon to<br>nto your junk/spam folder. If you apply<br>cted. |
| School Places                                                                                                    |                                                                                                    |

Once logged in if you wish to change any of your registration details, go to 'My Account'

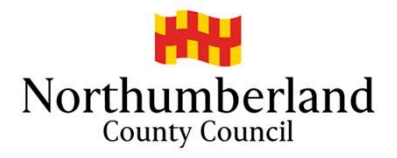

| Northumber                                                                                             | land               | d County Council                                                                          |           |                                                                                                    |
|----------------------------------------------------------------------------------------------------|--------------------|-------------------------------------------------------------------------------------------|-----------|----------------------------------------------------------------------------------------------------|
| ¥ Home                                                                                                 |                    |                                                                                           |           | Login                                                                                                    |
| Registration                                                                                           |                    |                                                                                           |           | <b>↑</b>                                                                                                    |
| ou need to first register with us in order to appl<br>formation required for registration process. Ple | ly for F<br>ease h | Free School Meals, Transport or for a Schoo<br>over the mouse over each field to see what | I Place i | for your child(ren). This screen will guide y u to enter the necessary<br>tion you will need to enter for this purpose. |
| • 1                                                                                                    | Requir             | red field                                                                                 |           |                                                                                                    |
| Email Address *                                                                                        |                    |                                                                                           |           |                                                                                                    |
| Confirm Email •                                                                                        |                    |                                                                                           |           |                                                                                                    |
| Password *                                                                                             | a,                 |                                                                                           | Show      |                                                                                                    |
| Title •                                                                                                | 2                  | Please select                                                                             | ~         |                                                                                                    |
| Forename •                                                                                             | 4                  |                                                                                           |           |                                                                                                    |
| Surname •                                                                                              | 4                  |                                                                                           |           |                                                                                                    |
| Gender *                                                                                               | 4                  | Please select a gender                                                                    | ~         |                                                                                                    |
| you need help with your address, use the Pos                                                           | t Offic            | e's Postcode Finder.                                                                      |           |                                                                                                    |
| Find Address                                                                                           | *                  | Postcode or street name                                                                   |           |                                                                                                    |
|                                                                                                    |                    | s                                                                                         | earch     |                                                                                                    |
| lease supply a telephone number where you c                                                            | an be              | contacted during normal office hours, if nece                                             | essary.   |                                                                                                    |
| Home Phone                                                                                             | ¢,                 |                                                                                           |           |                                                                                                    |
| Mobile Number                                                                                          | ٥                  |                                                                                           |           |                                                                                                    |
|                                                                                                    | e                  |                                                                                           |           |                                                                                                    |
| Work Phone                                                                                             |                    |                                                                                           |           |                                                                                                    |

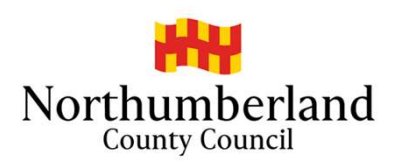

|                             | Northumbe                                                                                                    | rland County Council                                                                                                    | Citizen Portal                                                                                                    |                        |
|-----------------------------|----------------------------------------------------------------------------------------------------|----------------------------------------------------------------------------------------------------|----------------------------------------------------------------------------------------------------|------------------------|
|                             | i∰ Home                                                                                                    |                                                                                                    | Login                                                                                                    |                        |
|                             | Registration<br>You need to first register with us in order to app<br>information required for registration process. P | ply for Free School Meals, Transport or for a School Place for<br>fease hover the mouse over each field to see what informativ<br>r Required field | or your child(ren). This screen will guide you to enter the necessary<br>on you will need to enter for this purpose. |                        |
|                             | Email Address *                                                                                                    | schooladmissions@northumberland.gov.uk                                                                                                    |                                                                                                    |                        |
| Create a password. Make     | Confirm Email *                                                                                                    | schooladmissions@northumberland.gov.uk                                                                                                    |                                                                                                    |                        |
| umbers and special          | Password •                                                                                                    | a, show                                                                                                    | 0                                                                                                    | Complete the registrat |
| haracters (e.g., !@*% etc.) | Title *                                                                                                    | & Mrs                                                                                                    | Please select a title that is appropriate                                                                            | Complete all regional  |
|                             | Forename •                                                                                                    | <b>Δ</b> X00000X                                                                                                    | lo you                                                                                                    |                        |
|                             | Surname *                                                                                                    | <b>A</b> X0000X                                                                                                    |                                                                                                    |                        |
|                             | Gender *                                                                                                    | 🛔 Female 🗸                                                                                                    |                                                                                                    |                        |
|                             | If you need help with your address, use the Po                                                                         | Use Another Address                                                                                                    |                                                                                                    |                        |
|                             | Address                                                                                                    |                                                                                                    |                                                                                                    |                        |
|                             |                                                                                                    | County Hall<br>Morpeth<br>Northumberland<br>NE61 2EF<br>United Kingdom                                                                             |                                                                                                    |                        |

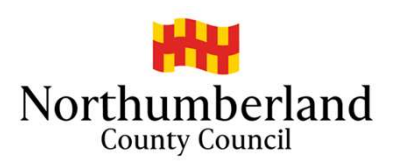

| Email Address *                               |           | schooladmissions@northumberlar       | nd.gov.uk        |                                           |                        |
|-----------------------------------------------|-----------|--------------------------------------|------------------|-------------------------------------------|------------------------|
| Confirm Email *                               |           | schooladmissions@northumberlar       | nd.gov.uk        |                                           |                        |
| Password *                                    | a,        | *****                                | Show             | 0                                         |                        |
| Title *                                       | 8         | Mrs                                  | ~                | Please select a title that is appropriate |                        |
| Forename *                                    | *         | XXXXXXXX                             |                  | to you                                    |                        |
| Surname *                                     | 4         | XXXXXX                               |                  |                                           |                        |
| Gender *                                      | 4         | Female                               | ~                |                                           |                        |
| f you need help with your address, use the Pe | ost Offic | e's Postcode Finder.                 |                  |                                           |                        |
|                                               | 0         | se Another Address                   |                  |                                           |                        |
| Address                                       |           |                                      |                  |                                           |                        |
|                                               | Cou       | nty Hall                             |                  |                                           |                        |
|                                               | Mor       | peth                                 |                  |                                           |                        |
|                                               | Nor       | humberland<br>1 2EF                  |                  |                                           | Remember to submit the |
|                                               | Unit      | ed Kingdom                           |                  |                                           | registration.          |
| Please supply a telephone number where you    | i can be  | contacted during pormal office bours | s if necessary   |                                           |                        |
| iouoo ouppij a telepitorio nambol intero joe  | , com be  |                                      | s, ii nooossaij. |                                           |                        |
| Home Phone                                    | ٤.        |                                      |                  |                                           |                        |
| Home Phone                                    | e.        | 2015 000 0100                        |                  |                                           |                        |
| Home Phone<br>Mobile Number                   | ر<br>۵    | 0345 600 6400                        |                  |                                           |                        |

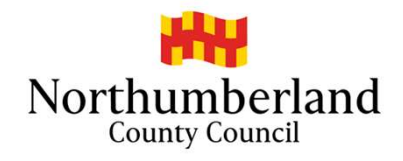

| NORTHUMBERIANO<br>Northumberland Council                                                                                                    | Citizen Porta                          |  |  |  |
|----------------------------------------------------------------------------------------------------|----------------------------------------|--|--|--|
| A Home                                                                                                    | 🌡 Login 🕼 Register 🕼 English/Cymraeg → |  |  |  |
| Nearly done<br>We've sent you an email containing a link. You'll need to click the link to confirm your email address as your new<br>username. |                                        |  |  |  |
| Once you have submitted your registration, log into your email verify your account.                                                            | s and click on the link to             |  |  |  |
|                                                                                                    |                                        |  |  |  |

|               | Citizen Portal activation Index x                                                                                                    |
|---------------|----------------------------------------------------------------------------------------------------|
|               | OnlineAdmissions@northumberland.gov.uk<br>to me →                                                                                                    |
|               | Thank you for registering with the Citizen Portal.                                                                                                    |
| $\rightarrow$ | To activate your account we need you to confirm your email address is valid. To do this, click on the link below this will take you to a page where you can enter your password and login. |
|               | https://schadm.northumberland.gov.uk/CitizenPortal_LIVE/Account.Mvc/CompleteRegistration/1003344956f5d9-8f8d-4e31-98f2-d03be5285d52                                                        |
|               | Please note: if you are unable to click on this link, carefully copy and paste the text into your Internet browser.                                                                        |
|               | Kind Regards, Portal Administrator                                                                                                    |
|               | Important - Please do not reply to this email as this account is not monitored.                                                                                                    |
|               |                                                                                                    |

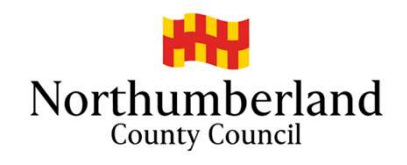

| NORTHUMBERIAND                                                                                                    | Citizen Portal                                                                                                    |                                                                                                    |
|----------------------------------------------------------------------------------------------------|----------------------------------------------------------------------------------------------------|----------------------------------------------------------------------------------------------------|
| ∯ Home                                                                                                    | Login I Register I English/Cymraeg →                                                                                                    |                                                                                                    |
| Thank you for registering<br>Thank you for confirming your email address. Your registration is now complete. When you sign in, use your email<br>address as your username. |                                                                                                    | Login.                                                                                                    |
|                                                                                                    | Northumberlan                                                                                                    | DBERIANO Citizen Portal                                                                                                    |
|                                                                                                    | # Home                                                                                                    | å Login ⊘ Register ⊘ English/Cymraeg -                                                                                                    |
| Enter to email and password you used to register.                                                                                                    | Don't have an account? Please register<br>Email Address<br>Schooladmissions@northumberland.gov<br>Password<br>Qe<br>Continue of the state of the state of the | Welcome to the ONE Citizens Portal If you have not used this site within the last year you will need to register as a new user. Please note emails may go into junk/spam folders. Before making your school application, please read the School Admissions Handbook and familiarise yourself with the criteria for individual schools. You can find the handbook on the school admissions website. www.northumberland.gov.uk/admissions. <b>Do NOT</b> apply if you live in another Local Authority area, i.e. ther your password. Please member this is case sensitive. |

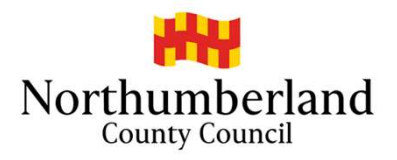

| NORTHUMBER AND<br>Northumberland County Council                | Citizen Porta              |                            |                   |
|----------------------------------------------------------------|----------------------------|----------------------------|-------------------|
| ome                                                            | 🌲 My Account               | එ Sign Out                 |                   |
| Welsome to the Oliverse Dentel (for use by NODTUIL             |                            |                            | M                 |
| For the purpose of school admissions: First of all you need to | o create your child's reco | rd in the 'M               | ₋۲)<br>ly Family' |
| icon. Once you have created the record, come back to the ho    | omepage and click on the   | e School Pl<br>m folder If | aces icon to      |
| and are not resident in Northumberland, your application will  | be rejected.               | in loider. If              | you apply         |
|                                                                |                            |                            |                   |
|                                                                | •                          |                            |                   |
|                                                                |                            |                            |                   |
|                                                                |                            |                            |                   |
| School Places Messages My Family                               |                            |                            |                   |
|                                                                |                            |                            |                   |

Once in the portal, click the "My Family" button.

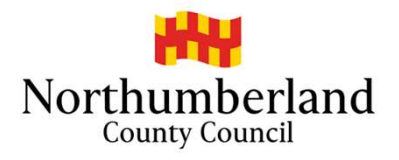

| Northumberland (                                      | С                                       | itizen Portal            |  |                    |
|-------------------------------------------------------|-----------------------------------------|--------------------------|--|--------------------|
| 番 Home                                                |                                         | 🛔 My Account 🛛 🖞 Sign Ou |  |                    |
| 📽 My Family                                           |                                         |                          |  |                    |
|                                                       | Click on a child to edit their details. |                          |  |                    |
| <b></b>                                               | Add Child                               |                          |  |                    |
| XXXXXX<br>XXXXXX<br>County Hall<br>Morpeth            |                                         | - \                      |  |                    |
| Northumberland<br>NE61 2EF<br>Change of Circumstances |                                         |                          |  | Select "Add Child" |
| Васк                                                  |                                         |                          |  |                    |

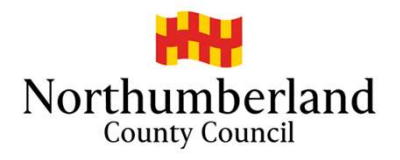

|                                                       | Northumbe                                                                  | rland County Council                                                                                                    | Citi                    | zen Portal                                   |
|-------------------------------------------------------|----------------------------------------------------------------------------|----------------------------------------------------------------------------------------------------|-------------------------|----------------------------------------------|
|                                                       | ♣ Home Forename • Middle Name Surname •                                    | x00000X     x00000X     x0000X                                                                                                    | ≗ My Account 😃 Sign Out | Image: English/Cymraeg →                     |
| Click on the address to activate it or select another | Gender •<br>Date of Birth •<br>Current School •<br>Relationship to Child • | Female     Female     String 2009     Bothal Primary School, High Market, NE63 8NT     Mother     Your relationship to this child (i.e. you are the Father of this child) |                         | Once all the boxes are complete, select "Add |
| address if appropriate.                               | Parental Responsibility -                                                  | <ul> <li>Yes</li> <li>No</li> </ul> If you have legal responsibility for this child, select Yes Ouse Another Address County Hall Morpeth Northumberland NE61 2EF          |                         | Child".                                      |
|                                                       | Cancel                                                                     |                                                                                                    |                         | Add Child                                    |

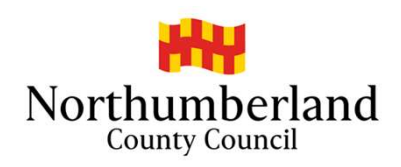

| 脅 Home            |                                           |                                                                                             | . My Account dh Sign Out |                   |
|-------------------|-------------------------------------------|---------------------------------------------------------------------------------------------|--------------------------|-------------------|
| 302 N.4           |                                           |                                                                                             | a my Account O sign out  | English/Cymraeg • |
|                   | amily                                     |                                                                                             |                          |                   |
|                   |                                           | Click on a child to edit their details.                                                     |                          |                   |
| Click to go back. | all<br>perland<br>=<br>e of Circumstances | XXXXXX XXXXX XXXXX DOS: 31/08/2009 County Hall Morpeth Northumberland NE61 2EF Remove Child | Add Child                |                   |

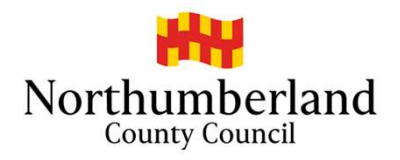

|                           | Nor                                                                                            | ATTACOUNTS County                                                                                                    | Council                                                                                                    |                                                                                               | Citizen Portal                                                                          |
|---------------------------|------------------------------------------------------------------------------------------------|----------------------------------------------------------------------------------------------------|----------------------------------------------------------------------------------------------------|-----------------------------------------------------------------------------------------------|-----------------------------------------------------------------------------------------|
|                           | 🖀 Home                                                                                         |                                                                                                    |                                                                                                    | 🌢 My Account                                                                                  | Ů Sign Out                                                                              |
|                           | Welcome to th<br>For the purpose<br>icon. Once you h<br>begin your applic<br>and are not resic | e Citizens Portal, (fo<br>of school admissions: F<br>nave created the record<br>cation. Please note any<br>lent in Northumberland, | r use by NORTHUMBE<br>irst of all you need to creat<br>, come back to the homepa<br>emails you receive may go<br>your application will be rej | RLAND RESIDE<br>te your child's recor<br>uge and click on the<br>into your junk/spa<br>ected. | NTS ONLY)<br>rd in the 'My Family'<br>e School Places icon to<br>m folder. If you apply |
| ick on "School Places". ► | School Places                                                                                  | Messages                                                                                                    | My Family                                                                                                    |                                                                                               |                                                                                         |

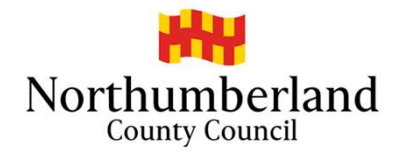

# School Places

## Please Note

You will only receive the offer of **one** school place. Applications will be prioritised using the admission criteria for each school you select (please make sure you familiarise yourself with individual schools criteria, especially Academies and those schools who are their own Admission Authority) - **please read the Admissions Handbook for further information.** This can be found on Northumberland County Council's Website

### School Admissions web page

https://www.northumberland.gov.uk/Education/Schools/School-admissions-places-appeals-1.aspx

You are strongly advised to state a preference for as many schools as possible (up to 4). Please do not select a school more than once as this will not improve your chance of being offered a place there. If you apply for a non-catchment area school, please note that a place at your catchment area school is not automatically reserved. You are therefore strongly advised to consider making your catchment area school one of your preferences in case any application for a non-catchment area school is unsuccessful.

Please familiarise yourself with the Northumberland County Council's School Transport policy before stating your school preferences. This can be found on Northumberland County Council's Website

### Make a new application

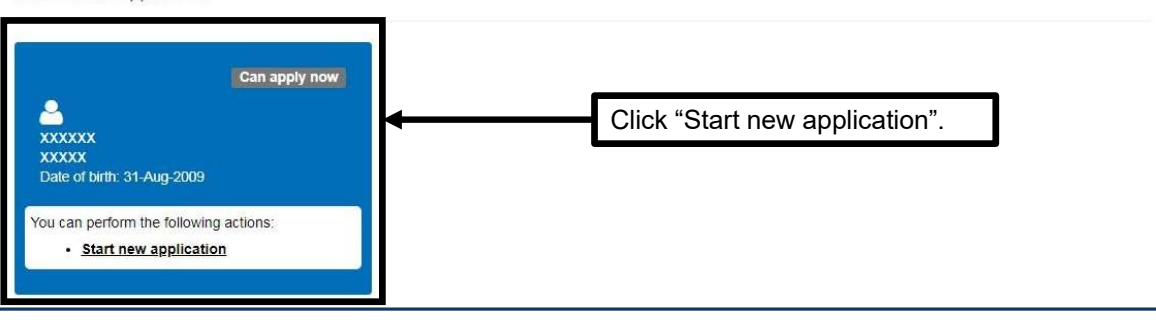

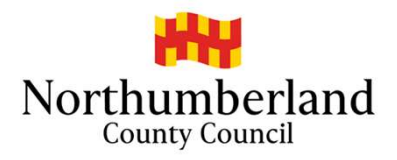

| NORTHUMBERLAND                                                                                           | Citizen Portal                                                            |
|----------------------------------------------------------------------------------------------------|---------------------------------------------------------------------------|
| Northumberland County Council                                                                            |                                                                           |
| Af Home                                                                                                  | 🎍 My Account 🕐 Sign Out 🕼 English/Cymraeg≁                                |
|                                                                                                    | Admissions                                                                |
| Before You Register                                                                                      |                                                                           |
| Only apply if you are a resident and living in Northumberland. If you live outside of Northum            | berland you <b>must</b> apply to the Local Authority where you live.      |
| To find out your Local Authority search the governement address finder                                   |                                                                           |
| https://www.gov.uk/find-local-council                                                                    |                                                                           |
| When searching for your address eg NE22 5EJ 49 (SEARCH then select from o                                | frop down list SAVE)                                                      |
| Please note: Council Tax records are used to cross check addresses across Local Authoritie addresses.    | s. School places have been withdrawn upon discovery of fraudulent         |
| Upon submitting this application you must declare that the information you have given on thi             | s form is correct and complete as far as you know and believe.            |
| And that you understand that if you knowingly give information that is incorrect or incomplet            | e you may be liable to prosecution                                        |
| You must tell Northumberland County Council in writing, straight away, of any changes in cir<br>address. | cumstances that may affect the school application for example a change of |
| My child's postcode NE61 2EF Check Now                                                                   |                                                                           |
| Cancel                                                                                                   | Continue to Apply                                                         |
|                                                                                                    |                                                                           |
| Click "continu                                                                                           | e to apply".                                                              |

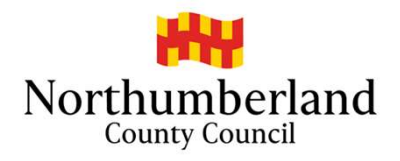

| NORTHUMBERIANO Citize                                                                                     |                                 |             | tizen Portal |
|----------------------------------------------------------------------------------------------------|---------------------------------|-------------|--------------|
| A Home                                                                                                    | 🌲 My Account                    | ර් Sign Out |              |
|                                                                                                    |                                 |             | Admissions   |
| Select a Transfer Group<br>For your child's date of birth, you can apply for the following school places: |                                 |             |              |
| Admission to Secondary Year 7<br>(From Primary)<br>Back                                                   |                                 |             |              |
|                                                                                                    | Click on the blue transfer grou | up box.     |              |

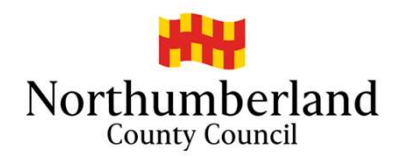

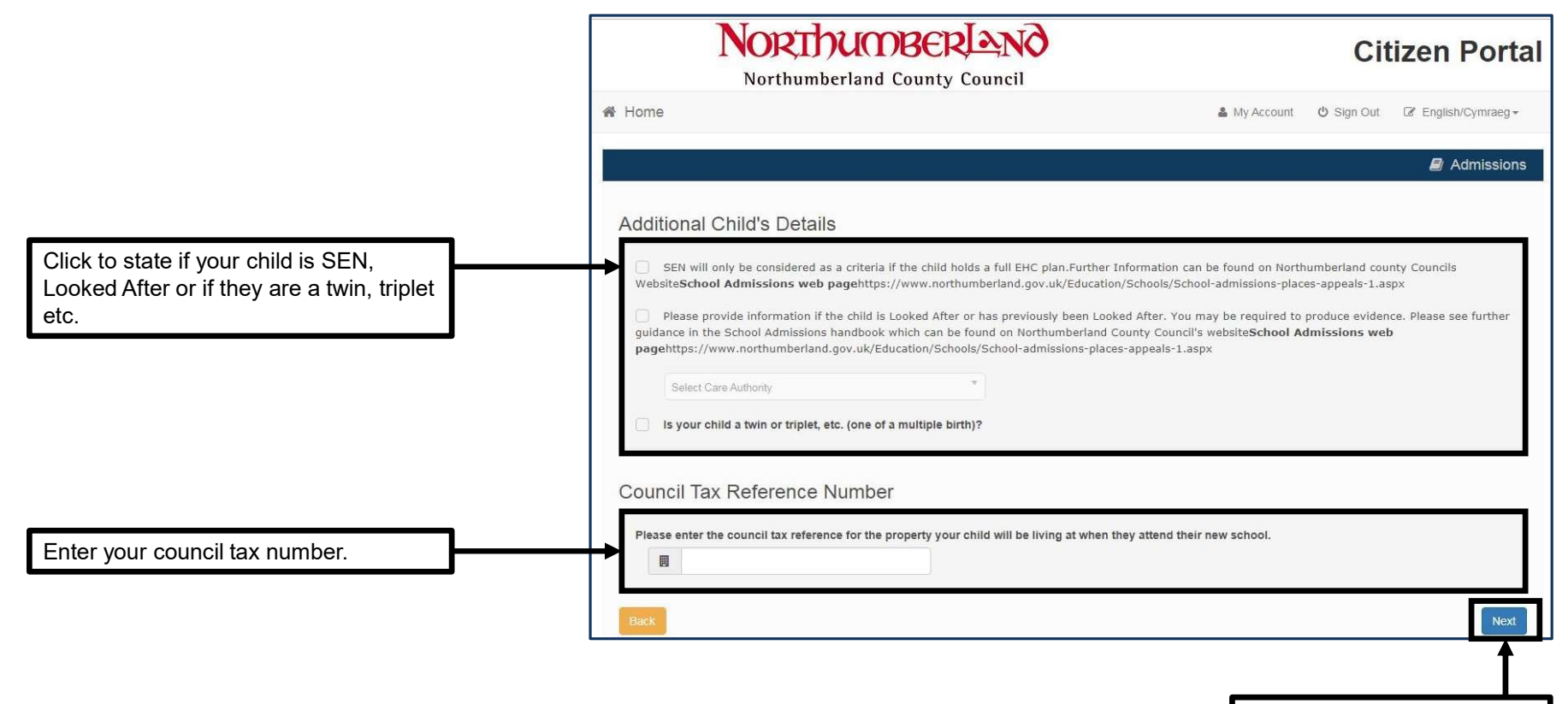

Once complete, click "Next".

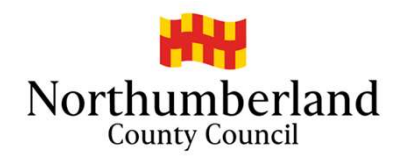

| You have previously indicated that xxxxxxxx's current address is County Hall, Morpeth, Northumberland, NE61 2EF: If this is not xxxxxxx's current address, p                                                                                                    |                                |
|----------------------------------------------------------------------------------------------------|--------------------------------|
| this via My Family. Then please navigate back to School Places and select to 'Continue this application'. It is very important that we know the correct current x00000x.                                                                                                    | please update<br>t address for |
| Noving Home?                                                                                                    |                                |
| If you are moving to the above address please supply date.  Moving Date dd/mm/yyyy                                                                                                    | Enter and "Moving Home"        |
| Enter your new postcode and then click 'Find Address'. If your address is not listed, press the 'Enter Address Manually' and type the correct address into the provided. If you don't have a Postcode please select 'I don't have a Postcode'.                                            |                                |
| Find Address 🏘 Postcode                                                                                                    |                                |
| Search What are the arrangements for forces families moving into Northumberland?                                                                                                    |                                |
| The School Admissions Code allows Admission Authorities to make special arrangements for returning families as long as they are posted to Nor<br>and the posting is supported by an official letter that declares a relocation date and a Unit postal address or quartering area address. | orthumberland                  |
| Where a forces family is moving into Northumberland of their own volition the normal admission arrangements apply.                                                                                                    |                                |
| Further information can be found on Northumberland County Council's Website                                                                                                    |                                |
| School Admissions web page                                                                                                    |                                |
| https://www.northumberland.gov.uk/Education/Schools/School-admissions-places-appeals-1.aspx                                                                                                    |                                |
|                                                                                                    |                                |

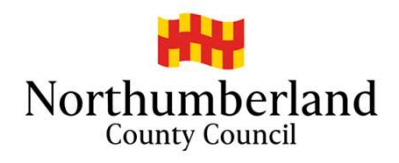

|                                      | Northumberland County Council                                                                                                 | Citizen Portal                                                                        |
|--------------------------------------|----------------------------------------------------------------------------------------------------|---------------------------------------------------------------------------------------|
|                                      | 脅 Home                                                                                                    | Length My Account 😃 Sign Out 🕼 English/Cymraeg →                                      |
|                                      |                                                                                                    | Admissions                                                                            |
|                                      | Child's Current School                                                                                                    |                                                                                       |
| eck that your<br>ld's current school | School Name Bothal Primary School                                                                                             |                                                                                       |
| ormation is correct.                 | Address 🛛 🕷 Bothal Primary School, High Market, Ashington, North                                                              | numberlar                                                                             |
|                                      | If the above is the school xxxxxx currently attends, or if you have entered some details be<br>search for the correct school. | elow, select the 'Next' button to continue. If not, select 'Change current school' to |
|                                      |                                                                                                    | Change current school                                                                 |
|                                      |                                                                                                    |                                                                                       |
|                                      | If, after searching, you are still unable to find the school, please tell us where your child is Currently educated at:       | s currently being educated by typing the name into the box below.                     |
|                                      |                                                                                                    |                                                                                       |
|                                      | Back                                                                                                    | Next Once check "Next".                                                               |

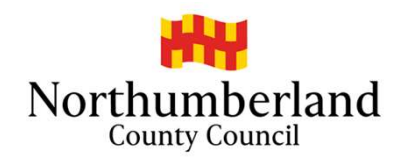

| NOR<br>Northu                                                                                                    | IDUMBERIANO                                                                                                    | Citize                                                                                                    | n Portal                                                    |            |
|----------------------------------------------------------------------------------------------------|----------------------------------------------------------------------------------------------------|----------------------------------------------------------------------------------------------------|-------------------------------------------------------------|------------|
| Home                                                                                                    |                                                                                                    | 🌡 My Account 🕐 Sign Out 🕼 En                                                                                                    | glish/Cymraeg <del>-</del>                                  |            |
|                                                                                                    |                                                                                                    | 6                                                                                                    | Admissions                                                  |            |
| reference School S                                                                                                    | earch                                                                                                    |                                                                                                    |                                                             |            |
| Please add In order of priority<br>catchment school. Please f<br>has various school models, In<br>Admissions Handbook, which<br>for children who are not North<br>School Admissions webpag<br>https://www.northumberland | <sup>1</sup> up to four schools you would prefer your child<br>amiliarise yourself with the Admission criteria of<br>cluding Academies and Trust schools, which do<br>can be found on the Northumberland County Co<br>numberland residents.<br>ge.<br>.gov.uk/Education/Schools/School-admissions-p | to attend. You are strongly advised to give four preferences <b>Incluu</b><br>Individual schools, and the school system In your local area. Nort<br>not use Northumberland's Admission criteria. All Information Is av<br>uncil's Website. Please note Northumberland is not obliged to find s<br>aces-appeals-1.aspx | ding your<br>thumberland<br>ailable in the<br>school places |            |
| ind a School                                                                                                    |                                                                                                    |                                                                                                    |                                                             |            |
| To find the school you are lookin<br>Postcode                                                                                                    | g for, search using a postcode, local authority, schoo<br>Schools located in                                                                                                    | I name or a combination of these, then click Search<br>School Name (Tip: Part names give better results)                                                                                                    | Search for the school yo                                    | ou wish to |
| *                                                                                                    | All Local Authorities                                                                                                    | Ashington Academy                                                                                                    | Search apply for.                                           |            |
|                                                                                                    |                                                                                                    | 0                                                                                                    |                                                             |            |

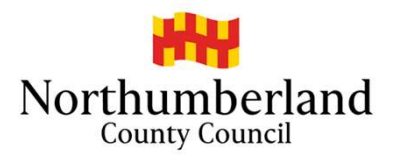

|                                   | No                                                                                                    | RTHUMBERLANG                                                                                                    |                                                                                                    | Citizen Portal                                                                                                    |
|-----------------------------------|----------------------------------------------------------------------------------------------------|----------------------------------------------------------------------------------------------------|----------------------------------------------------------------------------------------------------|----------------------------------------------------------------------------------------------------|
|                                   | 🔗 Home                                                                                                    |                                                                                                    | 🌡 My Account                                                                                                    | Ů Sign Out                                                                                                    |
|                                   |                                                                                                    |                                                                                                    |                                                                                                    | Admissions                                                                                                    |
|                                   | Preference Scho                                                                                                    | ol Search                                                                                                    |                                                                                                    |                                                                                                    |
|                                   | Please add In order of p<br>catchment school. Ple<br>has various school modd<br>Admissions Handbook, v<br>for children who are not<br>School Admissions we<br>https://www.northumbe | riority up to <b>four</b> schools you would prefer your<br>ease familiarise yourself with the Admission criter<br>els, Including Academies and Trust schools, which<br>which can be found on the Northumberland Count<br>Northumberland residents.<br>ebpage<br>rland.gov.uk/Education/Schools/School-admissio | child to attend. You are strongly advised to give f<br>ia of Individual schools, and the school system In<br>n do not use Northumberland's Admission criteria.<br>ry Council's Website. Please note Northumberland<br>ins-places-appeals-1.aspx | our preferences <b>Including your</b><br>your local area. Northumberland<br>. All Information Is available in the<br>is not obliged to find school places |
|                                   | Find a School                                                                                                    |                                                                                                    |                                                                                                    |                                                                                                    |
| the school you wish to apply for. | To find the school you are                                                                                                    | looking for, search using a postcode, local authority, s                                                                                                    | school name or a combination of these, then click Sea                                                                                                    | ırch                                                                                                    |
|                                   | Postcode                                                                                                    | Schools located in                                                                                                    | School Name (Tip: Part names give better                                                                                                    | results)                                                                                                    |
|                                   | 2 Schoolfal found                                                                                                    | All Local Authorities                                                                                                    | Ashington Academy                                                                                                    | Search                                                                                                    |
|                                   | Ashington Academ<br>www.ashingtonacademy.                                                                                                    | <b>ny</b><br>so.uk                                                                                                    |                                                                                                    | CoEd                                                                                                    |

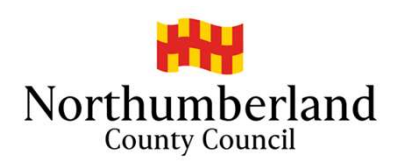

| Northumberland County Council                                                                                                    | Citizen Portal                |            |                   |
|----------------------------------------------------------------------------------------------------|-------------------------------|------------|-------------------|
| 骨 Home                                                                                                    | 🌡 My Account                  | ዕ Sign Out | English/Cymraeg • |
|                                                                                                    |                               |            | Admissions        |
| Preference Reasons: Sibling In order to support your application for a place at Ashington Academy you can select appropria Please provide full sibling details Back | te reasons on the next pages. |            | Next              |
| Enter any relevant "sibling" information.                                                                                                    |                               |            |                   |

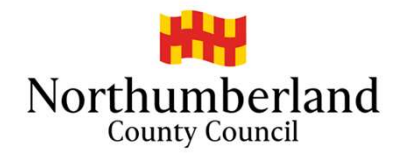

# Northumberland

# **Citizen Portal**

Admissions

# Northumberland County Council

🎍 My Account 🖞 Sign Out 📝 English/Cymraeg ◄

# Preference Reasons

🖀 Home

In order to support your application for a place at Ashington Academy you can select the appropriate reasons below. You will have the opportunity to tell us in your own words of any additional reasons, or more about your selected reasons, on one of the next pages.

The criteria can be found in the School Admissions Handbook, this can be found on the Northumberland County Council Website

# School Admission web page

https://www.northumberland.gov.uk/Education/Schools/School-admissions-places-appeals-1.aspx

#### I am selecting this school because it is a Faith School

Does your child have a social / medical condition you need to tell us about?For your child to be considered under the social/medical criteria you will need to provide supporting evidence from a third party professional at the time you submit your application. Your application will not be considered under this criterion if you omit to provide this evidence. If you have problems attaching any documents please contact the admissions team.

- I believe my child lives in this school's catchment
- I believe my child attends a feeder school to this school
- I am selecting this school for social reasons
- I am selecting this school because of the distance from my child's home to this school
- I am selecting this school because it is easy to make arrangements for my child to travel to this school

| I am selecting this school because it is a | single sex school | co-educational school | Not Applicable |
|--------------------------------------------|-------------------|-----------------------|----------------|
|--------------------------------------------|-------------------|-----------------------|----------------|

I believe my child can pass this school's entrance test

Enter the reason why you are applying for selected school. Once complete, click "Next".

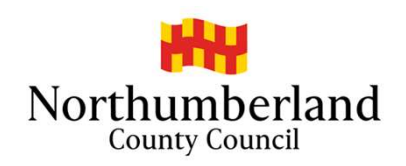

| Northumberlan                                                                                     | DBERIANO<br>d County Council                               |                               | Cit              | tizen Portal        |                                                                                                    |
|---------------------------------------------------------------------------------------------------|------------------------------------------------------------|-------------------------------|------------------|---------------------|----------------------------------------------------------------------------------------------------|
| Home                                                                                              |                                                            | 🆀 My Account                  | ර් Sign Out      |                     |                                                                                                    |
|                                                                                                   |                                                            |                               |                  | Admissions          |                                                                                                    |
| Other Reasons                                                                                     |                                                            |                               |                  |                     |                                                                                                    |
| You may tell us of any other reasons to support<br>below. You may be contacted to discuss this fu | your application. If you have selected Ashington Aca ther. | demy for social or medical re | easons you shoul | d give more details |                                                                                                    |
| Other Reasons                                                                                     |                                                            |                               |                  | •                   | Enter any other reason or details for applying for your selected school. (NOTE: this is not mandatory). |
|                                                                                                   |                                                            |                               |                  |                     |                                                                                                    |
|                                                                                                   |                                                            |                               |                  |                     |                                                                                                    |
| There                                                                                             | is a limit of 3000 characters for you to express other r   | easons. 3000 remaining        |                  |                     |                                                                                                    |
| Back                                                                                              |                                                            |                               |                  | Next                | Once complete, click "Next".                                                                            |

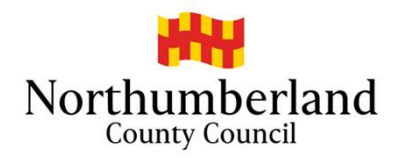

|             | Northumberland County Council                                                                                      | Citizen Porta |                   |  |
|-------------|----------------------------------------------------------------------------------------------------|---------------|-------------------|--|
| Home        | 👗 My Account                                                                                                    | 😃 Sign Out    | English/Cymraeg • |  |
|             |                                                                                                    |               | Admissions        |  |
| Your P      | referred Schools                                                                                                   |               |                   |  |
| You have se | elected the schools below. You may choose up to 4 schools and you may change your selection until 31/10/2019 00:00 |               |                   |  |
| Use the a   | irrows to rank your preferred schools; your most preferred school must be at the top ranked 1.                     |               |                   |  |
| Rank        | School name                                                                                                    | Re-order      |                   |  |
| 0.0000000   |                                                                                                    |               |                   |  |
| 1           | Ashington Academy                                                                                                  | 1             | Edit Remove       |  |
| 1           | Ashington Academy                                                                                                  | Ad            | Edit Remove       |  |

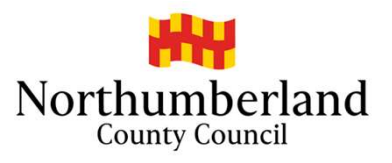

|                                                                                                    | Northumberlar                                                                                                    | DBERIANO<br>ad County Council                                                         | Cit         | izen Portal         |
|----------------------------------------------------------------------------------------------------|----------------------------------------------------------------------------------------------------|---------------------------------------------------------------------------------------|-------------|---------------------|
|                                                                                                    | A Home                                                                                                    | 🌡 My Account                                                                          | ර් Sign Out | ☑ English/Cymraeg - |
|                                                                                                    | Ì                                                                                                    |                                                                                       |             | Admissions          |
| Add any supporting evidence, for example,<br>medical or social services information. If you<br>have any issues, email<br><u>schooladmissions@northumberland.gov.uk</u> . | Supporting Evidence Please upload any applicable evidence to su Choose Files Selected Files: Type of File(s): docx, pdf, jpeg, jpg, bmp, doc, 1 Max 5 file(s) can be uploaded. Max 10 MB files Back | pport your application, such as Council Tax receipt, a Statement from your Bank, etc. |             | Next                |

Once complete, click "Next".

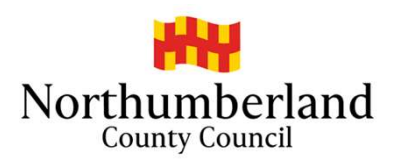

| NORTHUMBERLAND                                                                                                    |                                           | Cit                            | tizen Porta             |
|----------------------------------------------------------------------------------------------------|-------------------------------------------|--------------------------------|-------------------------|
| Northumberland County Council                                                                                                    |                                           |                                |                         |
| * Home                                                                                                    | 🋔 My Account                              | ර් Sign Out                    | English/Cymraeg +       |
|                                                                                                    |                                           |                                | Admissions              |
| Application for xxxxxx xxxxx, Date of birth: 31/08/2009                                                                                                    |                                           |                                |                         |
| You have completed your application and it has been saved. Using the options below, you ca<br>Later if you don't want to submit it just yet.                     | in now either 'Submit' your application o | r you can <mark>'R</mark> etui | n to Your Application   |
| Also you can see a printable summary of your application using the 'Preview' button.                                                                             |                                           |                                |                         |
| Terms and Conditions                                                                                                    |                                           |                                |                         |
| All Information and guidance on how to apply can be found on the Northum                                                                                         | perland County Council's website          |                                |                         |
| www.northumberland.gov.uk/admissions                                                                                                    |                                           |                                |                         |
| School Admissions web page                                                                                                    |                                           |                                |                         |
| https://www.northumberland.gov.uk/Education/Schools/School-admissions-places-a                                                                                   | opeals-1.aspx                             |                                |                         |
| Individual school prospectuses are obtained directly from the school or their website.                                                                           |                                           |                                |                         |
| The School Admissions Handbook can be found on the Northumberland County Coun                                                                                    | cil's website.                            |                                |                         |
| Co-ordinated Admissions                                                                                                    |                                           |                                |                         |
| School admissions are now coordinated with other admissions authorities within the                                                                               | North East to ensure that every child     | receives the c                 | ffer of a school place. |
| You must apply to your Home Local Authority (LA), even if your applying for a school<br>National Offers Day which school your child has been offered a place at. | that falls under a different LA. Your     | Home LA will I                 | et you know on          |
| When choosing schools It Is Important to consider school transport implication                                                                                   | lions                                     |                                |                         |
| This Information can be found on Northumberland County Council's website                                                                                         |                                           |                                |                         |
|                                                                                                    |                                           |                                |                         |

Scroll to the bottom of the page.

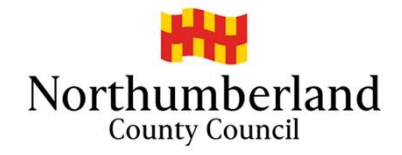

If you nave included personal information in this online form, you can be sure that we and, where applicable, our partners will do all we can to keep you information safe. You can read our complete privacy and cookie notice here. http://www.northumberland.gov.uk/About/Contact/Information.aspx#privacynotices School Place Offer If you choose to receive your offer by email, the Local Authority may choose not to send out your offer on paper, thereby saving valuable resources. Your offer will also be available on this website on 02/03/2020 I would like to receive my offer of a school place via email Warning: Sometimes emails end up in your Junk or Spam folder. If you do not receive your email on the date above, please check there first. Preview Your Application To see a printer friendly version of your unsubmitted application, click the Preview button You can preview your application here. Submit Your Application Once you 'Submit' your application you may still make changes until 31/10/2019 00:00 Tick the declaration box to enable If you are not ready to submit your application now, you can click 'Return Later' instead and you may return to your application at a later date to make changes. You MUST submit. Once ticked, click "submit" to SUBMIT it before 31/10/2019 00:00 finish the application process. I declare that I have checked the information given in this application and believe it to be correct. I declare that I have read and agree to the terms and conditions set out above. Submit Now

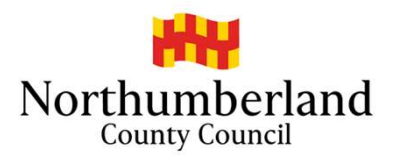

| NORTHUME<br>Northumberland Co                                                                                                    | SERIANO<br>unty Council                                                                                                    | Citizen Portal                      |
|----------------------------------------------------------------------------------------------------|----------------------------------------------------------------------------------------------------|-------------------------------------|
| Home                                                                                                    | 🛎 My Account                                                                                                    | Ů Sign Out                          |
|                                                                                                    |                                                                                                    | Admissions                          |
|                                                                                                    |                                                                                                    |                                     |
| Your application has been successfully submitted. You wi<br>medical/baptism certificates/supplementary information for<br>To see a printer friendly version of your submitted applica | of birth: 31/08/2009<br>Il shortly receive a confirmation email listing your school preferences. If additionrms, is required for these schools, you will need to supply them.<br>Ition, click the Preview button. Preview | ional information or evidence, e.g. |

Once submitted, you should receive an email with your application reference number (check your junk/spam folder). If you do not receive this, you will need to complete the application again.